## 3.5 Mobile Intervention konfigurieren

PROZESSE BENU

# Interventionsmodul aktivieren

Das Modul Interventionsdienst bietet Ihnen die Möglichkeit den Bewegungsverlauf einer Interventionskraft genau nachvollziehen zu können. Dabei werden GPS Koordinaten minütlich übermittelt und sind während des aktiven Alarmes sofort einsehbar. Wenn der Alarm beendet ist stehen Ihnen alle Daten weiter im Alarmarchiv zur Verfügung. Wie Sie das Modul in der App bzw. im Cockpit nutzen können, sehen Sie hier.

#### ALARMTYPEN ۲ O 00 Feuer o 00 (i) EA-0 00 ø 00 sos sos 00 00 🎜 Gel o 00 • 00 æ 0 00

- Grundsätzlich können Sie die Funktionalität des Zusatzmoduls für jeden Alarmtypen nutzen.
- PROZESSE
   REINITZER
   STABOORTVERMALTARIO
   PROTOKOLLE
   Memory

   ALARMYPEN DERENCHT >
   INTERVENTORSDERIST
   I
   I
   I
   I
   I
   I
   I
   I
   I
   I
   I
   I
   I
   I
   I
   I
   I
   I
   I
   I
   I
   I
   I
   I
   I
   I
   I
   I
   I
   I
   I
   I
   I
   I
   I
   I
   I
   I
   I
   I
   I
   I
   I
   I
   I
   I
   I
   I
   I
   I
   I
   I
   I
   I
   I
   I
   I
   I
   I
   I
   I
   I
   I
   I
   I
   I
   I
   I
   I
   I
   I
   I
   I
   I
   I
   I
   I
   I
   I
   I
   I
   I
   I
   I
   I
   I
   I
   I
   I
   I
   I
   I
   I
   I
   I<

| Kategorie         Alem           Name         International descent           Ablanzang         IRTER/EMTICAL           Soften-Colonal         International descent           Soften-Colonal         International descent                                                                                                    |                       |                     |                 |
|----------------------------------------------------------------------------------------------------|-----------------------|---------------------|-----------------|
| Name         Intercondention           Ablaring         INTERCENTION           Softerschlassel         10           Pointal         1           Gedakebechritie         -           Beschreibung         -           Symbol         Image: Softerschlassel           Kingeton         Image: Softerschlassel           Ablaring         Image: Softerschlassel           Kingeton         Image: Softerschlassel           Op/Alkite erlassen         Image: Softerschlassel           Op/Alkite erlassen         Image: Softerschlassel           Op/Alkite erlassen         Image: Softerschlassel                                                                                                    | Kategorie             | Alarm               |                 |
| Ablarizing     REFERENTION       Socience biased     100       Prioritik     1       Gebauesbachuntur        Beschreibung        Symbol     Second       Kingeton     Image: Second of the second of the s                                                                                                    | Name                  | Interventionsdienst |                 |
| Soutieschlüssel     100       Priorität     1       Gelakosbeschlüte     -       Beschreibung     -       Symbol     Image: Comparison of the state of the state of the                                                                                                    | Abkürzung             | INTERVENTION        |                 |
| Protizit     1       Colsionalization       Standard       Symbol       Symbol       Standard       Kingetion       Colsionalization       Attract       Colsionalization       Colsionalization       Colsionalization       Colsionalization       Colsionalization       Colsionalization       Colsionalization       Colsionalization       Colsionalization                                                                                                    | Sortierschlüssel      | 100                 |                 |
| Gebiedeebchitte Bechrebung Athan Symbol                                                                                                    | Priorität             | 1                   |                 |
| Becknebung Antang Special                                                                                                    | Gebäudeabschnitte     |                     |                 |
| Actarg Symbol                                                                                                    | Beschreibung          |                     |                 |
| Symbol  Symbol | Anhang                |                     |                 |
| Extracted     Abbunishmen       Above     0       Above     0       Duplikate entroben     0       PPE-Positionen     0                                                                                                    | Symbol                |                     |                 |
| Kingelon                                                                                                    |                       | Standard            | ~ Aktualisieren |
| Alame znakmenthen                                                                                                    | Klingelton            | ▶ 0:00/0:01 +® I    |                 |
| Alty C Digitalize entation O PE-Protitionen C                                                                                                    | Alarme zusammenführen | Ø                   |                 |
| OpsFloationen ①                                                                                                    | Aktiv                 |                     |                 |
| GP3-Politionen                                                                                                    | Duplikate erlauben    | 0                   |                 |
|                                                                                                    | GPS-Positionen        |                     |                 |
|                                                                                                    |                       |                     |                 |

Löschen Bearbeiten

Nachdem das Modul für Sie freigeschaltet ist, erscheint bei der Erstellung oder Bearbeitung eines Alarmtypen ein zusätzliches Feld "**GPS-Positionen**". Bei einem aktiven Alarm, werden für die Alarmdauer, jede Minute die GPS koordinaten der Empfänger, welche den Alarm angenommen haben, in unserem System angezeigt und dokumentiert.

#### Automatische Dokumentation Anfahrtsweg und Ankunft

Mit dem Interventionsmodul haben Sie die Möglichkeit, die **Anfahrt** und **Ankun** ft des Interventionsfahrers automatisch zu erfassen. Um diese Funktion nutzen zu können, definieren Sie im ersten Schritt zwei Alarmstufen.

Wie Sie diese genau benennen möchten, bleibt Ihnen überlassen. Wichtig hierbei ist nur, dass für die Funktion der automatische Auswahl, die Alarmstufen die richten Abkürzungen erhalten.

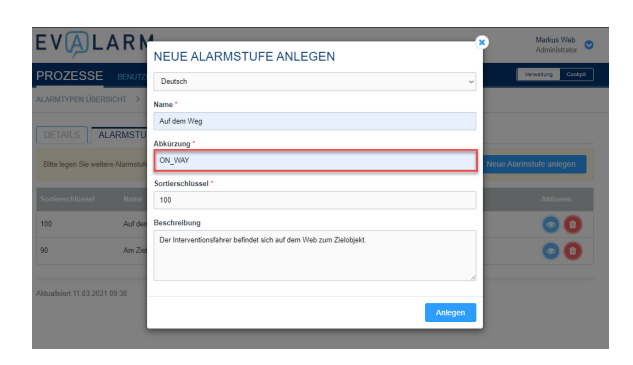

#### ON\_WAY

Für die Alarmstufe welche automatisch ausgewählt werden soll, wenn der Nutzer sich auf dem **Weg zum Ziel** befindet, muss die Abkürzung "ON\_WAY" definiert werden.

Diese Alarmstufe wird automatisch ausgewählt, wenn sich der Nutzer 100 Meter vom Punkt der Annahme des Alarmes wegbewegt.

### **ON\_SITE**

Für die Alarmstufe die automatisch ausgewählt werden soll, wenn der Nutzer **am Zielort ankommt**, muss die Abkürzung "ON\_SITE" definiert werden.

Diese Alarmstufe wird automatisch ausgewählt, wenn der Nutzer im Radius von 300 Meter am Zielort ankommt. Wie Sie einen Zielort definieren, wird im nächsten Abschnitt gezeigt.

| EVALARM                            | NEUE ALARMSTUFE ANLEGEN                              | Administrator           |
|------------------------------------|------------------------------------------------------|-------------------------|
| PROZESSE BENUTZ                    | Deutsch                                              | Verwaltung Codipit      |
| ALARMTYPEN ÜBERSICHT               | Name *                                               |                         |
| DETAILS                            | Am Objekt angekommen Abkürzung *                     |                         |
| Bitte legen Sie weitere Alarmstufe | ON_SITE                                              | Neue Alarmstufe anlegen |
| Sortierschlüssel Name              | Sortierschlussel *<br>90                             | Aldionen                |
| 100 Auf den                        | Beschreibung                                         | 00                      |
| 90 Am Ziel                         | Der Interventionsfahrer ist am Zielobjekt angekommen | 00                      |
| Aktualisiert 11.03.2021 09:38      | Anlegen                                              |                         |
|                                    |                                                      |                         |

| PROZESSE BENUTZER STAIN     | JORIVERWALIUNG M        | ROTOKOLLE |              |           |               |
|-----------------------------|-------------------------|-----------|--------------|-----------|---------------|
| GEBÄUDEABSCHNITTE ÜBERSICHT | KUNDE 1                 |           |              |           |               |
| DETAILS                     | E VERBUNDENE PERSONE    |           | ALARMANLAGEN | 1         |               |
| Name *                      | Kunde 1                 |           |              |           |               |
| Abkürzung 🚯 ^               | KUNDE1                  |           |              |           |               |
| Sortierschlüssel            | 100                     |           |              |           |               |
| Beschreibung                |                         |           |              |           |               |
|                             |                         |           |              |           |               |
| Breitengrad / Längengrad    | 61,3546179              |           | 12,414064    |           |               |
| Alarmtypen                  | + × Interventionsdienst |           |              |           | × •           |
| Plan                        | Auswählen               |           |              |           |               |
|                             |                         |           |              |           |               |
|                             |                         |           |              | Abbrechen | Aktualisieren |
|                             |                         |           |              |           |               |

#### Zielort definieren

Um im System einen **Zielort** zu definieren, muss ein Gebäudeabschnitt mit **GPS Koordinaten** erstellt werden. Dieser wird in der Standortverwaltung unter "Gebäudeabschnitte" angelegt. Wie man eine Gebäudestruktur im allgemeinen anlegt, wird hier genauer erklärt.

Hierbei ist es wichtig die GPS Koordinaten so genau wie möglich zu bestimmen.

Am einfachsten, lässt sich dies mit "Google" erledigen.

Wie Sie die genauen Koordinaten ermitteln können, erfahren Sie hier.

Ziele des Alarms definieren Wie bei jedem Alarmtypen muss im nächsten Schritt definiert werden wer **Zi el** des Alarmes ist, also wer den Alarm erhalten soll. Hierzu gehen Sie in Prozesse und wählen den entsprechenden Basisprozess aus.

|                                             | UTZER STANDO | RTVERWALTUNG PROTOKOL | LE              |                     | Verwaltung Cockpt     |
|---------------------------------------------|--------------|-----------------------|-----------------|---------------------|-----------------------|
| PROZESS                                     | ε            |                       |                 |                     | Neuen Prozess anlegen |
| Filtern: Interventionsdier                  | st           | •                     |                 | _                   | ٩                     |
| Schlüssel                                   | Alarmtyp     | Betroffene Abschnitte | Teilnehmer      | Aktualisiert        | Aktionen              |
| INTERVENTION<br>Basisprozess for de Alement | <del></del>  |                       | 1 Benutzerrolle | 09.02.2021<br>12:46 | 000                   |

Verwaltung Cockpit

PROZESSE

| Unter dem Reiter "Ziel" kann nun     |
|--------------------------------------|
| definiert werden, wer den Alarm      |
| erhalten soll. Dabei haben Sie die   |
| Möglichkeit bestimmte Benutzer,      |
| Benutzergruppen, Benutzerrollen oder |
| Bereitschaftsgruppen der Alarmierung |
| hinzuzufügen.                        |

| PROZESSE ÜBERSICHT > INTERVENTION          |                              |
|--------------------------------------------|------------------------------|
| ⇔PROZESS DETAILS                           |                              |
| DETAILS ZIEL AKTION                        | Lesebestätigung erforderlich |
| Benutzer                                   |                              |
| Benutzergruppen     Internet:     Security |                              |
| Benutzerrollen<br>Administrativ            |                              |
| Bereitschaftsgruppen                       |                              |
| Aktualisen 09 02 2021 13 40                | Bearbeiten                   |
|                                            |                              |
|                                            |                              |
|                                            |                              |

| PROZESS DETAILS                                                                              |                        |
|----------------------------------------------------------------------------------------------|------------------------|
| DETAILS     ZIEL     AKTION       Per Park     per E-Mail     per SMS     per Synochradwidst |                        |
| Kontaktiisten<br>Kontakte interventionsdienst                                                | Durchblattern          |
| O Aufgabenlisten                                                                             | Durchblättern          |
| Aldualisieri 09.02.2021 13.40                                                                | Abbrechen Aktualsieren |

#### **Aktion definieren**

Darüber hinaus können Sie unter dem Reiter "Aktion" den vorher definierten Zielen des Alarms bestimmte **Kontaktund/oder Aufgabenlisten** mitgeben.

Hier kann auch festgelegt werden ob eine zusätzliche Alarmierung per **Email**, **SMS** oder **Sprachnachricht** stattfinden soll.

Für die Alarmierung per SMS oder Sprachnachricht können zusätzliche Kosten entstehen. Deshalb werden diese Optionen erst nach Absprache freigeschaltet. Für die aktive Teilnahme ist die Nutzung der App nötig.

#### Berechtigung erteilen

Abschließend muss noch konfiguriert werden, wer **berechtigt** ist, den Interventionsalarm auszulösen. Dies können Sie in der Standortverwaltung unter "Berechtigungen" vornehmen. Dazu wählen Sie den Alarmtyp **Interven tionsdienst** aus. Hierfür kann pro Benutzerrolle und pro Benutzergruppe definiert werden, wer den Alarm auslösen darf.

| PROZESSE BENUTZER                 |                                | PROTOKOLLE                          | Verwaltung Coolan                                |
|-----------------------------------|--------------------------------|-------------------------------------|--------------------------------------------------|
| BERECHTIGU                        | NGEN                           |                                     |                                                  |
| ALARME ZUGRIFFSRECHT              | E                              |                                     |                                                  |
| Alarmtyp                          | Interventionsdienst            |                                     |                                                  |
|                                   | Notfall- und Krisenteam Leiter |                                     | v                                                |
| Berechtigungen pro Benutzerrolle  | Nam erstellen                  | Ubersichtsplan in der App anschauen | Laufkarten in der App anschauen<br>Aktualisieren |
|                                   |                                |                                     |                                                  |
| B                                 | Security                       |                                     | ~                                                |
| Berechtigungen pro Benarzeigioppe |                                |                                     | Aktualisieren                                    |
|                                   |                                |                                     |                                                  |